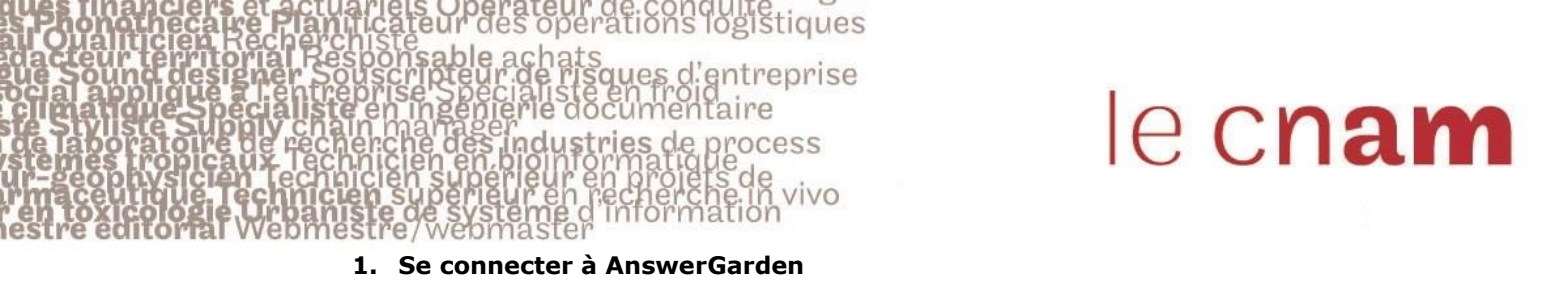

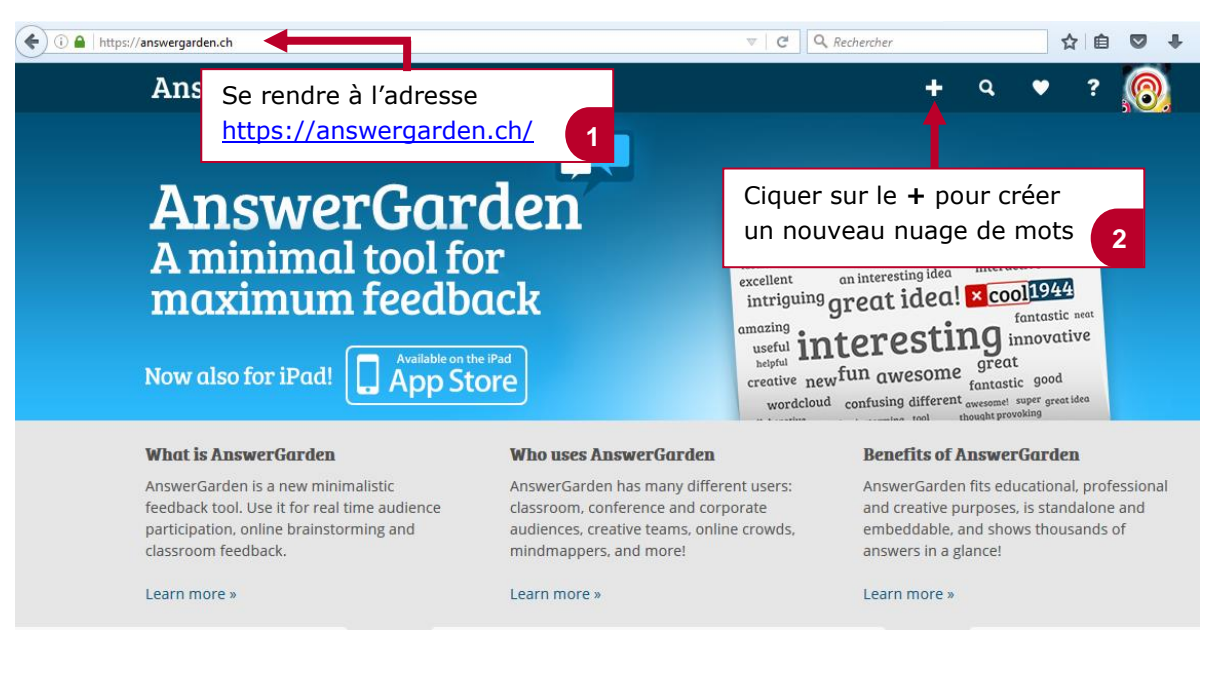

#### 2. Renseigner la question pour le nuage de mots

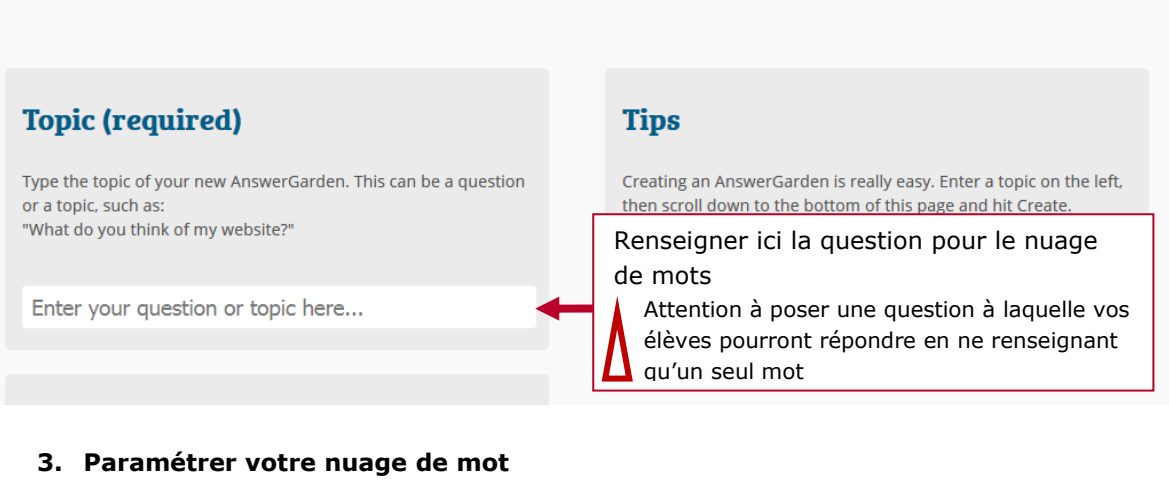

**Create a new AnswerGarden** 

### More options (optional)

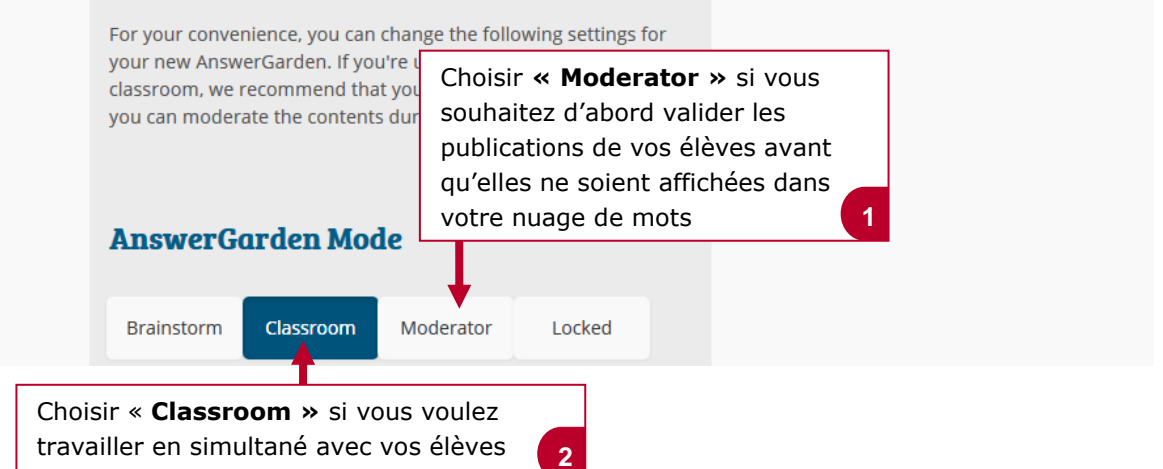

ģištiques les d'entreprise nduş ies ocess ivo

# le c**nam**

3

Δ

### Admin Password You can enter a password that enables you to edit this AnswerGarden (such as the topic, unwanted answers and mode) afterwards. Do not forget this password, as there's no way to Si vous avez choisi l'option Moderator : recover it. Créer un mot de passe afin de modérer les mots qui Type your password here... seront publiés dans votre nuage de mots Show password Add Local Discoverability You can make this AnswerGarden easily discoverable on your current network location for a short duration. [Learn more] Cocher l'option Hidden pour que votre nuage de mots ne 1 hour 1 day 1 week Hidden soit accessible qu'aux personnes à qui vous aurez donné le lien

#### Partager votre nuage de mots avec vos élèves 4.

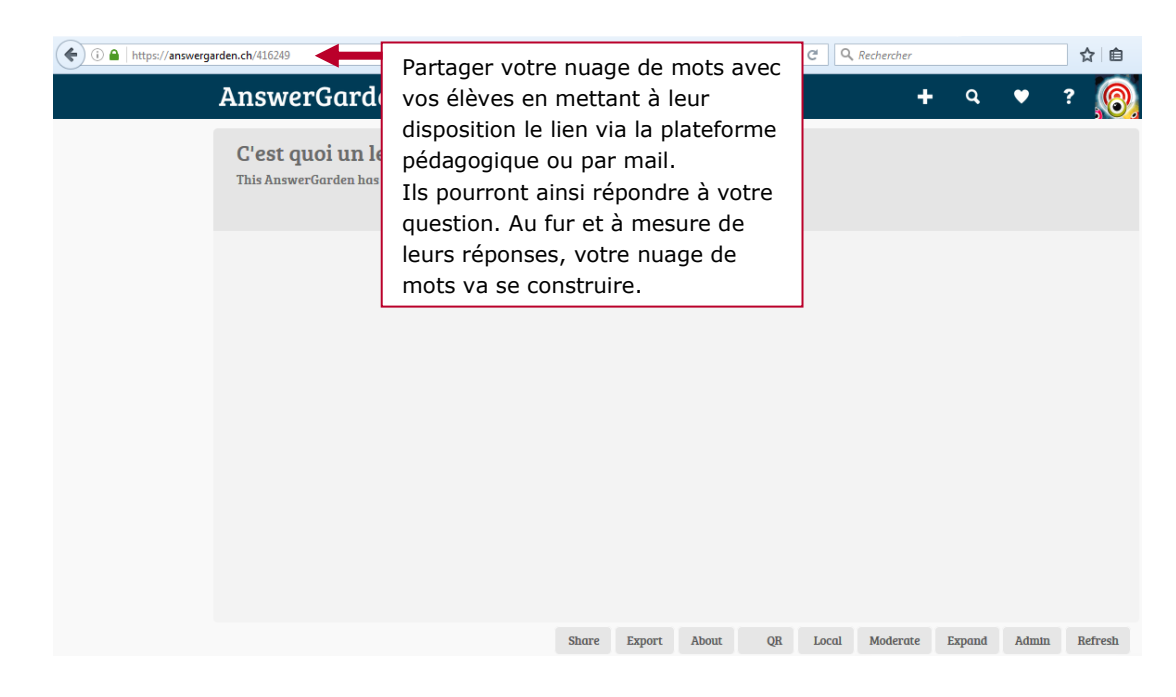

Create

ipply chain manager e de recherche des industries de process aux lechnicien en bioinformatique len technicien superieur en projets de lechnicien superieur en recherche in vivo e urbaniste de systeme d'information

## le c**nam**

#### 5. Insérer un mot dans votre nuage de mots

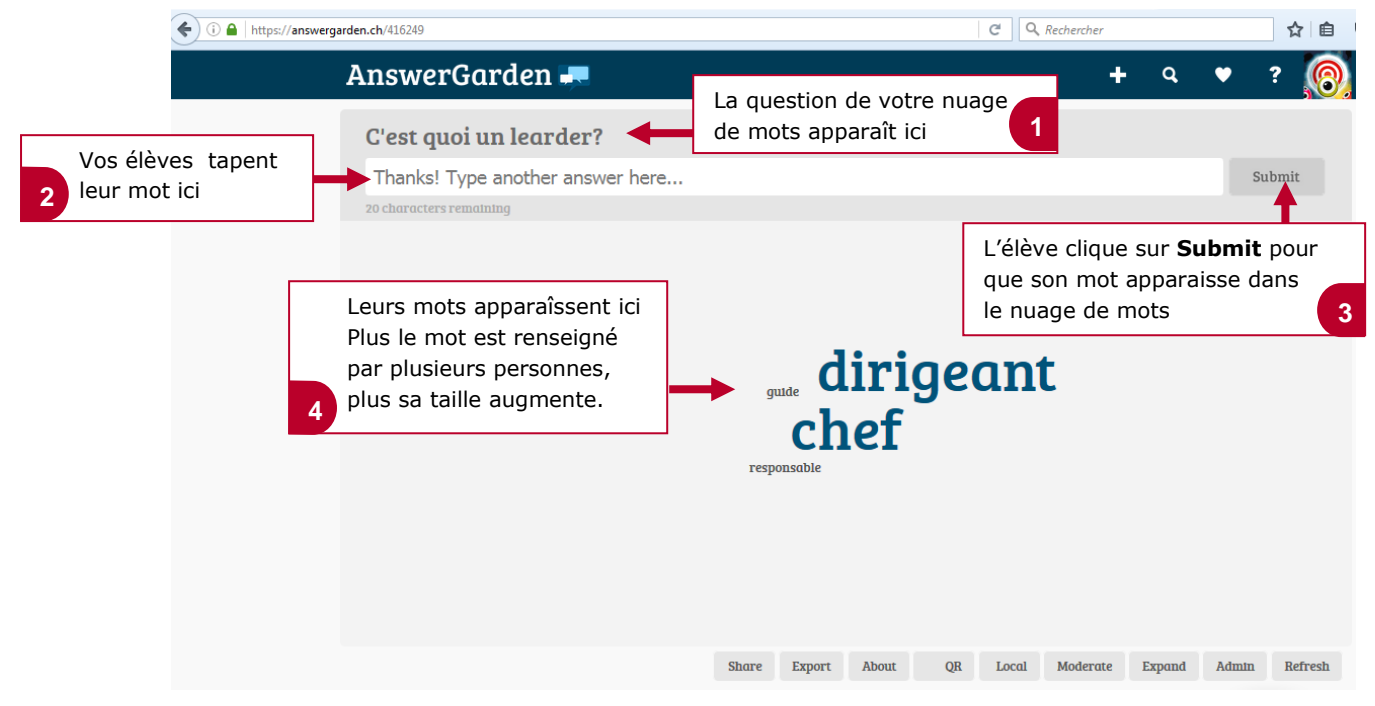

gistiques

entreprise

re

#### 6. Administrer votre nuage de mots

|                                                   | G                                                             | Q Rechercher                        | ☆ 自           |
|---------------------------------------------------|---------------------------------------------------------------|-------------------------------------|---------------|
| AnswerGarden 🚚                                    |                                                               | <b>+</b> Q                          | • ? 🔞         |
| C'est quoi un learder?                            |                                                               |                                     |               |
| Thanks! Type another answer here                  |                                                               |                                     | Submit        |
| 20 characters remaining                           |                                                               |                                     |               |
|                                                   |                                                               |                                     |               |
|                                                   |                                                               |                                     |               |
| Double-cliquer sur un mot                         | diriqea                                                       | nt                                  |               |
| figurant sur votre nuage de                       | shof                                                          |                                     |               |
| 1 mots ann de le supprimer                        |                                                               |                                     |               |
|                                                   | responsable                                                   |                                     |               |
|                                                   |                                                               |                                     |               |
|                                                   |                                                               |                                     |               |
|                                                   |                                                               |                                     |               |
|                                                   | Share Export About QR I                                       | ocal Moderate Expand                | Admin Refresh |
|                                                   | <b>1</b>                                                      |                                     |               |
| -Cliquer sur <b>Export</b> pour exporter votre n  | uage de mots en format ima                                    | age ou sous d'autre                 | es formes     |
| -Cliquer sur <b>Moderate</b> pour modérer les r   | nots qui s'afficheront dans v                                 | votre nuage de mot                  | s si          |
| -Cliquer sur <b>Expand</b> pour afficher votre n  | la de la creation de votre nua<br>Jage de mots en plein écrar | ige de mois<br>1 lors d'un cours en | présentiel    |
| -Cliquer sur <b>Admin</b> pour modifier le paran  | nétrage de votre nuage de r                                   | nots ou pour ferme                  | er votre      |
| nuage de mots                                     |                                                               |                                     |               |
| -Cliquer sur <b>Refresh</b> pour actualiser votre | nuage de mots                                                 |                                     | 2             |